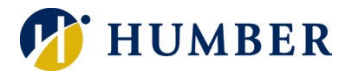

# How to Register for an Admissions Event / Test

## Login

- 1. Login to MyHumber.
  - For helping logging in, see the <u>How to Navigate MyHumber Quick Reference Guide</u>.
- 2. Click Applicant.
- 3. Click Applied Programs.

If you had previously applied to Humber, there will be a prompt asking to select a **Year** and **Applicant Number**.

4. Click Submit.

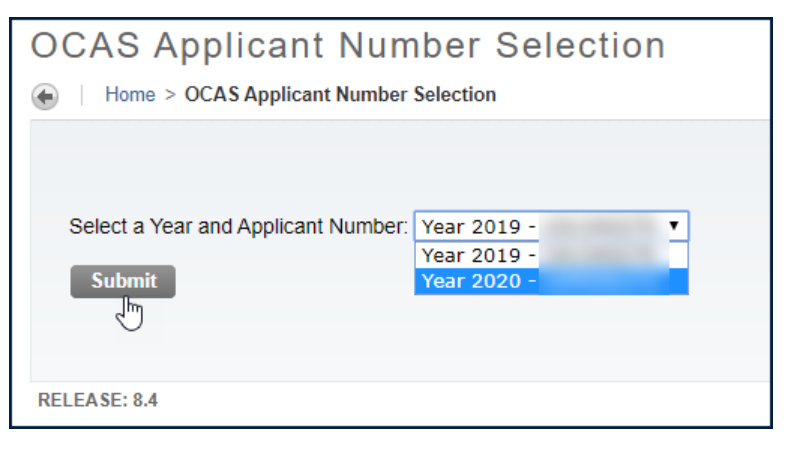

# Program Name and Application status are viewable

1. Click **Do I Have Any Missing Requirements?** for each program to view outstanding academic and/or additional requirements.

| Home > Applied Programs                              |                          |                        |            |              |                              |              |                     |               |                         |
|------------------------------------------------------|--------------------------|------------------------|------------|--------------|------------------------------|--------------|---------------------|---------------|-------------------------|
|                                                      |                          |                        |            |              |                              |              |                     |               |                         |
| lease click here for important information about how | to understand your curre | nt application status. |            |              |                              |              |                     |               |                         |
| OCAS / Acade                                         |                          |                        |            |              | AS / Academic Year:          | mic Year:    |                     |               |                         |
|                                                      |                          |                        |            |              |                              |              |                     |               |                         |
| tive Programs                                        |                          |                        |            |              |                              |              |                     |               |                         |
| Program Name                                         | Semester                 | Start Date             | Term       | Campus       | Date Application<br>Received | Offer Status | Confirmation Due by | Fees Due Date | Confirmatio<br>Received |
| 7041 - Practical Nursing                             | 1                        | SEP-2020               | Fall 2020  | North Campus | 03-FEB-2020                  | No Decision  |                     |               |                         |
| Do I Have Any Missing                                | g Requirements?          |                        |            |              |                              |              |                     |               |                         |
| 0231 - Nutrition and Healthy Lifestyle               | 1                        | SEP-2020               | Fall 2020  | North Campus | 03-EEB-2020                  | No Decision  |                     |               |                         |
| romotion                                             |                          | 027 2020               | 1 411 2020 | Horar Gampus | 001202020                    | 10 200000    |                     |               |                         |
| Do I Have Any Missing                                | g Requirements?          |                        |            |              |                              |              |                     |               |                         |
|                                                      |                          |                        |            |              |                              |              |                     |               |                         |

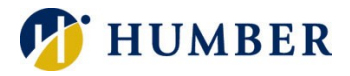

#### 2. Click Book an Event

| Do | I Have Any M                                                                                                    | lissing Requirements?                                                                                           |                                                                                                    |  |  |  |  |  |
|----|----------------------------------------------------------------------------------------------------|----------------------------------------------------------------------------------------------------|----------------------------------------------------------------------------------------------------|--|--|--|--|--|
| ۲  | Home > Do I Have Any M                                                                                                    | lissing Requirements?                                                                                           |                                                                                                    |  |  |  |  |  |
|    |                                                                                                    |                                                                                                    | OCAS / Academic Year:                                                                                          |  |  |  |  |  |
|    | Applicants who are required to r                                                                                                    | egister for an on-campus admissions event (e.g. test, portfolio presentation, audition) will see the link to Be | ok an Event displayed under Additional Requirements Not Met. Follow this link to register for required events. |  |  |  |  |  |
|    | All applicants whose applied programs include Additional Requirements should review the associated Additional Requirements section for each program. |                                                                                                    |                                                                                                    |  |  |  |  |  |
| А  | pplied Program                                                                                                    |                                                                                                    |                                                                                                    |  |  |  |  |  |
| 5  | Program:                                                                                                    | 07041 - Practical Nursing                                                                                       |                                                                                                    |  |  |  |  |  |
|    | Term:                                                                                                    | Fall 2020                                                                                                    |                                                                                                    |  |  |  |  |  |
| :  | Start Date:                                                                                                    | SEP-2020                                                                                                    |                                                                                                    |  |  |  |  |  |
| 1  | Missing Requirements as of:                                                                                                    | 03-FEB-2020                                                                                                    |                                                                                                    |  |  |  |  |  |
| A  | Additional Requirements Not Met                                                                                                    |                                                                                                    |                                                                                                    |  |  |  |  |  |
|    | Test Code                                                                                                    | Test Description                                                                                                | Link                                                                                                    |  |  |  |  |  |
| :  | 3. HHP 01                                                                                                    | Test for Health Related Programs                                                                                | Book an Event                                                                                                  |  |  |  |  |  |

- 3. A list of available assessments will be displayed.
- 4 Select either an Online or On-Campus testing option.
- for a list of available assessment dates. 5. Click

O Search -EVENTS LIST < February ▼ 2020 ▼ > with a voucher code and instructions on now to register to complete the assessment. I neretore, please make sure your email address on tile is valid. Please note, your voucher is time sensitive, and you will have a strict timeline in which you must test. The voucher number and voucher expiration date will be communicated to you via email. If you do not take your test prior to the expiration date, you will have to rebook and repay the online testing fee. Please also note that the expiration date and time is Universal Standard Time. Ontario is Eastern Standard Time, approximately 5 hours behind. For example, if your test voucher expires "Wed Feb 06 00:00:00 UTC 2019", it will expire on 02/05/2019 7:00 PM EST in Ontario. As a precaution, please do not schedule your test date for the last possible day. Give yourself a buffer of at least one day to avoid any time zone issues. Please apply the same logic for whatever time zone you are taking the test in. For important information (including practice tests), please visit: http://registrar.humberc.on.ca/ride2011/doc/admission/shs/AdditionalAssessmentInformation2017.pdf Thank you for choosing Humber as your destination. 202070-HealthRelated Online

Starts On: Tuesday, 19 November, 2019

Online - Testing Details for SEPTEMBER 2020 Applications ONLY (Do not book if you are applying for programs that start in May or January 2020)

This is NOT the HOAE (Health Occupations Aptitude Exam) test nor do we accept HOAE test results from other schools. Save travel time and expenses by completing admissions test online! We know students are busy with work, school and life, so why not free up some of your time with online testing? With this option, you will be able to test in the comfort of your own home 24/7, so it works around your schedule. This assessment is used for multiple Hmilth Science programs. Therefore, if you applied to more than one of these programs, please only book one assessment ession. In order to be eligible to complete the assessment online, you will require the following: (1) government-issued photo [2]. these programs, please only book one assessment session. In order to be eligible to complete the assessment online, you will require the following: (1) government-issued photo in (2) computer with a webcam and (3) privacy, to be in a room by yourself while taking the online test. The online assessment fee is \$50, and this fee is non-refundable. You must use a Mastercard or Visa to book this test. We do not accept Visa Debit card payments. Once you register for the online testing, you will be sent an email within 7 to 10 business days with a voucher code and instructions on how to register to complete the assessment. Therefore, please make sure your email address on file is valid. Please note, your voucher is time sensitive, and you will have a strict timeline in which you must test. The voucher number and voucher expiration date will be communicated to you via email. If you do not take your vest prior to the expiration date, you will have to rebook and repay the online testing fee. Please also note that the expiration date and time is Universal Standard Time. Ontario is Eastern Standard Time, approximately 5 hours behind. For example, if your test voucher expires "Wed Feb 06 00:00:00 UTC 2019", it will expire on 02/05/2019 7:00 PM EST in Ontario. As a precaution, please do not schedule your test date for the last possible day. Give yourself a buffer of at least one day to avoid any time zone issues. Please apply the same aveid: same logic for whatever time zone you are taking the test in. For important information (including practice tests), please visit: http://registrar.humberc.on.ca/ride2011/doc/admission/shs/AdditionalAssessmentInformation2017.pdf Thank you for choosing Humber as your destination.

#### 202070-HealthRelatedAdmtest

Starts On: Tuesday, 04 February, 2020

Description: On-Campus testing at the North Campus for applicants applying to September 2020 programs

This assessment is used for multiple programs in both Health Sciences and Hospitality. Recreation & Tourism programs. Therefore, if you applied to more than one of these programs, please only book one assessment session. Please note: this is NOT the HOAE (Health Occupations Aptitude Exam) test nor do we accept HOAE test results from other schools

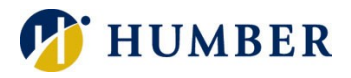

6. Select an assessment, click Register

| EVENT DETAILS                                                                                                    |   |
|----------------------------------------------------------------------------------------------------|---|
| Online – Testing Details for SEPTEMBER 2020 Applications ONLY (Do not book if you are applying for programs that start in May or January 2020)                                                                                                    | • |
| This is NOT the HOAE (Health Occupations Aptitude Exam) test nor do we accept HOAE test results from other schools. Save travel time and expenses by completing your admissions test online! We know students are busy with work, school and life, so why not free up some of your time with online testing? With this option, you will be able to test in the comfort of your own home 24/7, so it works around your schedule. This assessment is used for multiple Health Science programs. Therefore, If you applied to more than one of these programs, please only book one assessment session. In order to be eligible to complete the assessment on online, you will require the following: (1) government-issued photo ID, (2) computer with a webcam and (3) privacy, to be in a room by yourself while taking the online test. The online assessment fee is \$50, and this fee is non-refundable. You must use a Mastercard or Visa to book this test. We do not accept Visa Debit card payments. Once you register for the online testing, you will be sent an email within 7 to 10 business days with a voucher code and instructions on how to register to complete the assessment. Therefore, please marks sure your email address on file is valid. Please note, your voucher is time sensitive, and you will have a strict timeline in which you must test. The voucher number and voucher expiration date will be communicated to you via email. If you do not take your test prior to the expiration date, you will have a prior to the accept Visa. Standard Time, ontario is Eastern Standard Time, approximately 5 hours behind. For example, if your test youcher expires? Wead Feb 06 00:00:00 UTC 2019", it will expire on 02/05/2019 7:00 PM EST in Ontario. As a precaution, please do not schedule your test date for the last possible day. Give yourself a buffer of at least one day to avoid any time zone issues. Please apply the same logic for whatever time zone you are taking the test in. For important information (including practice tests), please visit: http://registrar.humberc.o |   |
| Test Code                                                                                                    |   |
| HHP 01: Test for Health Related Programs                                                                                                    |   |
| Assessment 1                                                                                                    |   |
| Date: Tuesday, 19 November, 2019 - Friday, 21 August, 2020                                                                                                    |   |
| Time: 12:01 AM - 11:59 PM<br>Location: North - On Line Course<br>Fee: \$50.00                                                                                                    |   |
| DO NOT BOOK if you are applying for a January/May 2020 program.                                                                                                    |   |
| Once you register for the online testing, you will be sent an email within 7 to 10 business days with a voucher code and instructions on how to register to complete the assessment. Therefore, please make sure your email address on file is valid. Please note, your voucher is time sensitive, and you will have a strict timeline in which you must test. The voucher number and voucher expiration date will be communicated to you via email. If you do not test prior to the expiration date, you will have to rebook and repay the online testing fee.                                                                                                    |   |
| Register                                                                                                    | • |

- 7. If fees are required for an assessment, a disclaimer about non-refundable assessment fees will display.
- 8. Click **OK** to continue.

| Event registration fees are non-refundable; however, you may<br>reschedule to other functions, where available, without additional<br>fee payments. If you agree, click 'OK' to proceed with registration;<br>otherwise, click 'Cancel'. |
|----------------------------------------------------------------------------------------------------|
| OK Cancel                                                                                                    |

- 9. Click 'Complete Registration' to register. If the assessment requires a fee payment, the payment can be done by Visa or MasterCard. If you pay by credit card, a service fee will apply. The fee is billed at a rate of 1.75 per cent of the payment amount and is paid directly to Moneris Solutions. As it is not a Humber fee, it will not appear as a transaction in MyHumber. Instead, it will appear as a separate item on your credit card statement.
- 10. The Payment Status page will be displayed stating your request has been approved and a payment credited to your account.
- 11. Click Applicant and Applied Programs, Do I Have Any Missing Requirements? and View or Manage My Event.
- 12. The assessment that the applicant is registered in will be display at the right under My Events.

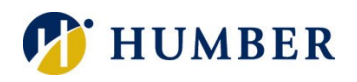

### How to Register for an Admissions Event/Test ~Quick Reference Guide

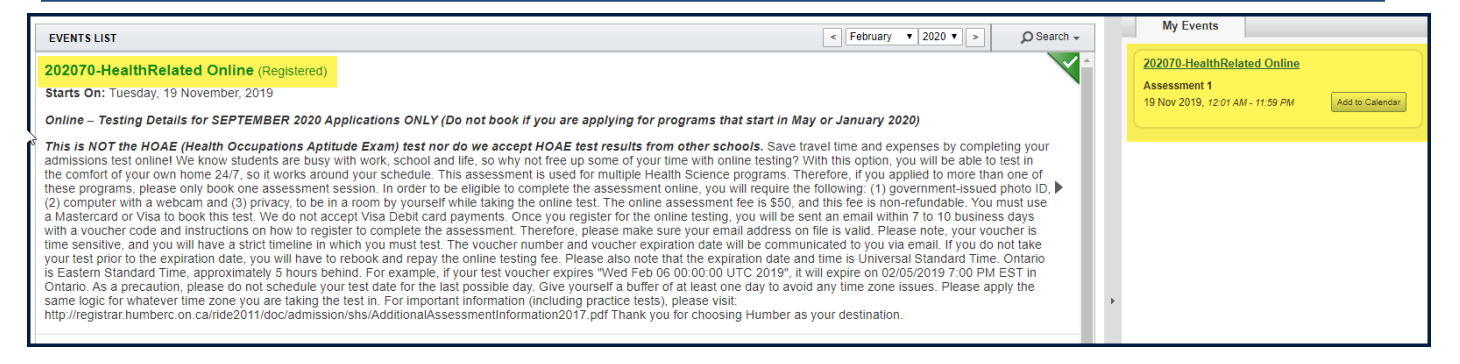

13. Click Mome icon to go back to the Applicant Number Selection page to select your application year.